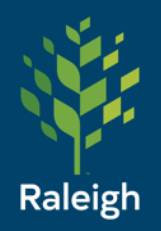

## RFI – Request for Information

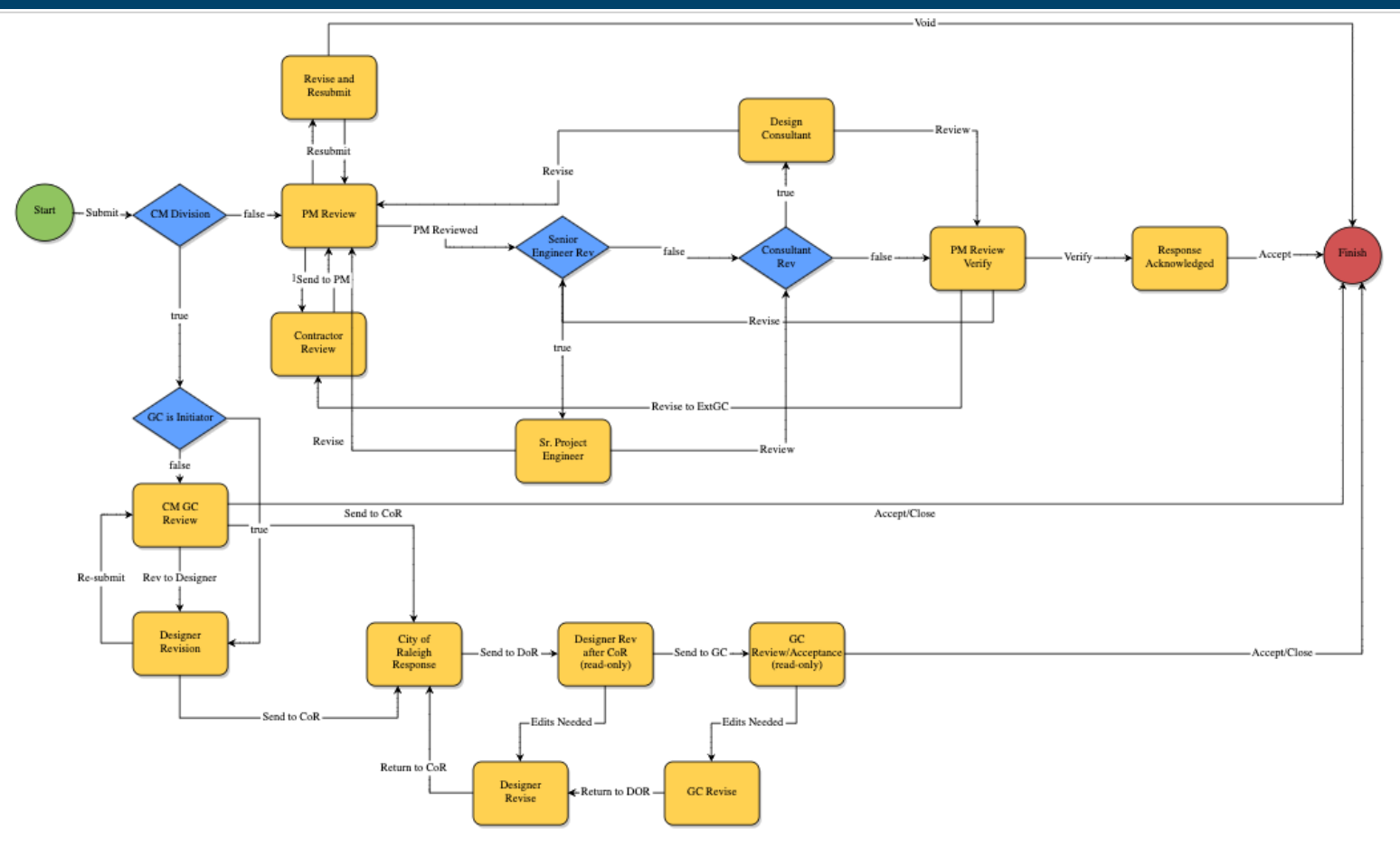

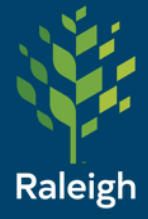

1. Navigate to your project, then select 'Processes' from the left side menu. Then click 'Start process' in the upper right.

| Raleigh ×    |                |                  | Project Pr | rocesses | Unfinished Drafts Z_Test_DeleteMe - 19191919 | Import Processes |
|--------------|----------------|------------------|------------|----------|----------------------------------------------|------------------|
| Recent Pages |                | C A Filter by    | Filters 1  |          |                                              |                  |
| Pro          | ject M         | enu              |            |          |                                              | •••              |
| >            | 📋 Deta         | ails             | Instance 🛝 | State 🛝  | Subject                                      | ¢↓               |
|              | Forr           | ning<br>ns       | CA - 1     | Open     | 2020-05-21 Test Contract Approval            |                  |
| >            | • Pro          | cesses<br>uments | CCMSR - 1  | Open     | Test April (MPS - 43)                        |                  |
| >            | 📄 Sch<br>👬 Cos | edule<br>t       | CCMSR - 2  | Open     | MPS for 05/16/2022 (MPS - 46)                |                  |
|              | Con            | tacts            | CCMSR - 3  | Open     | MPS for 06/08/2022 (MPS - 49)                |                  |
| >            | 🛗 Cale         | endar<br>mittals | CCMSR - 4  | Open     | tdjdfhaljh test                              |                  |
|              | L Web          | ocam             | CCP - 5    | Open     | 2024-01-23 test                              |                  |

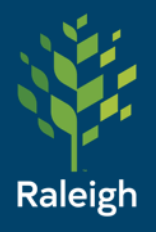

## 2. Search for 'rfi' and select 'RFI'

| ۹ <u>rfi</u> |                          |               |            |      |  | : |
|--------------|--------------------------|---------------|------------|------|--|---|
| Rec<br>RFI p | uest For Info<br>process | rmation - RFI | Request (F | RFI) |  |   |
|              |                          |               |            |      |  |   |
|              |                          |               |            |      |  |   |
|              |                          |               |            |      |  |   |
|              |                          |               |            |      |  |   |
|              |                          |               |            |      |  |   |
|              |                          |               |            |      |  |   |
|              |                          |               |            |      |  |   |
| 1            |                          |               |            |      |  |   |

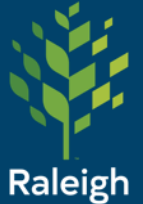

### Fill out required fields:

Date Due defaults to 3 days from now, however it can be changed depending on what is in your contract.

Click "Documents" tab to attach supporting documentation.

#### Request For Information - RFI Request (RFI)

| Start Process                           | Print Check Spelling Submit Save Draft                               |
|-----------------------------------------|----------------------------------------------------------------------|
| Project:<br>Project Number:<br>Process: | Z_Test_DeleteMe<br>19191919<br>Request For Information - RFI Request |
| * Subject:                              | Garden Landscaping Phase 1 Plants 2024-08-28                         |
| * Date Due:                             | 08.31.2024 05:00pm ~                                                 |
|                                         |                                                                      |
| Details Documents (0)                   | Attached Processes (0) Attached Forms (0)                            |
| Expand All   Collapse All               |                                                                      |
| * Request for information:              | Could more specific guidance be provided on acceptable foliage?      |
| * Change in contract?:                  | Select all that apply. Cost Schedule Scope None TBD                  |
| L                                       | Print Check Spelling Submit Save Draft                               |

Slide 4

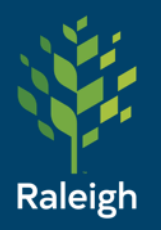

From here, the process splits based on division. Construction Management – PSSP, and Construction Management – Parks, both go to the bottom workflow of the process.

If the initiator is in the "General Constractor/Design Builder" Business Type (set on their user page) then the process will skip them and go to the Designer or Consultant.

If a Designer/Consultant/AE started the process then it will go to the GC.

If you are working on a project for another division, skip to slide 16.

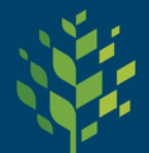

### Raleigh Diamonds = Conditionals

"If a GC created it, skip the CM GC Review step"

This avoids the poor process design of having a user touch a process twice sequentially.

If you are a GC and are seeing it twice immediately, let your PM know so we can fix it.

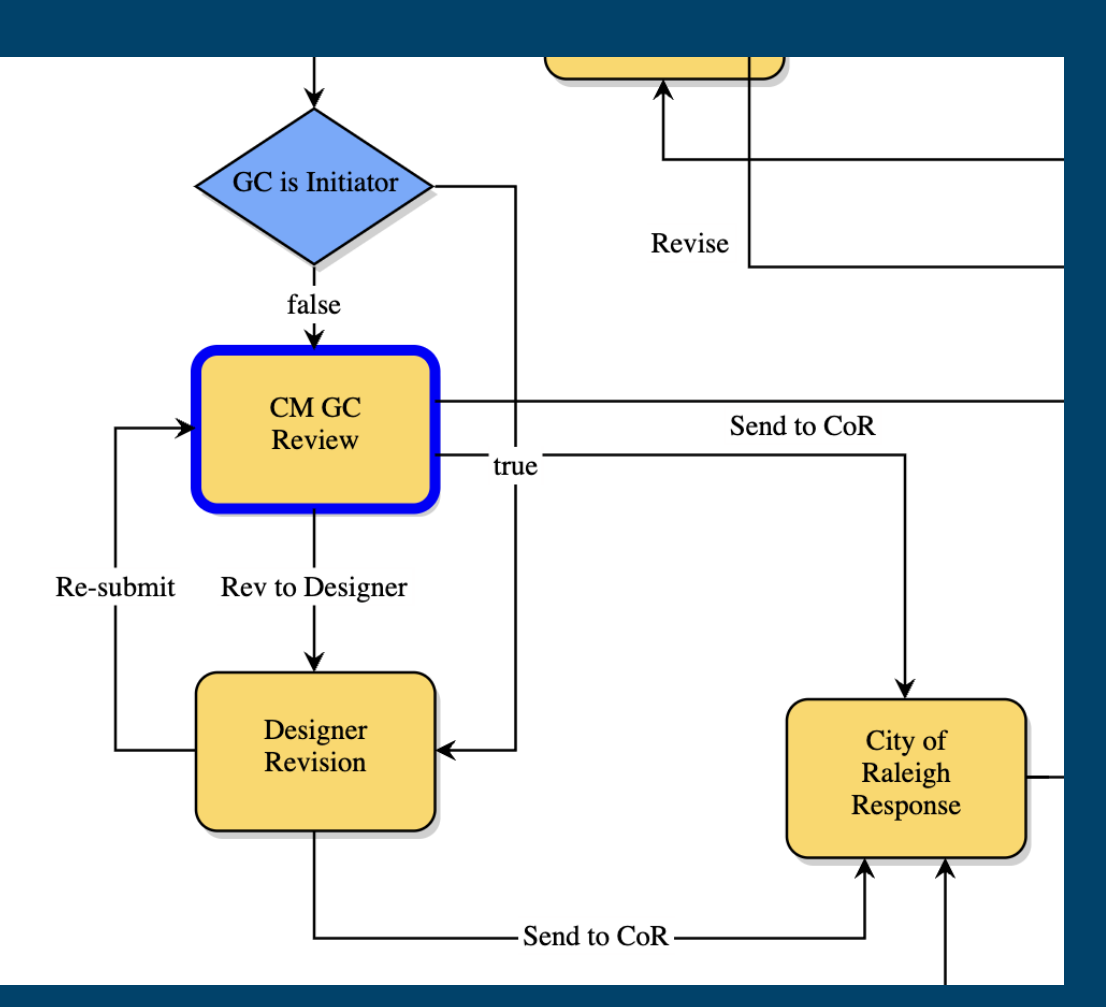

Slide 6

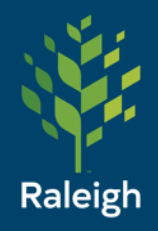

Designer Review:

Provide your response to the GC in the "Design Consultant Response" box.

Re-submit = return to GC Send to CoR = send to City of Raleigh PM (as needed)

|         | F                                                                                                    | Please select an a                                                                                             | ction Take Action                                                       | Check Spelling          | Print C                                                    | opy Delegate | Save Cancel |  |
|---------|----------------------------------------------------------------------------------------------------|----------------------------------------------------------------------------------------------------|-------------------------------------------------------------------------|-------------------------|------------------------------------------------------------|--------------|-------------|--|
| Pr      | rocess Doc Ser<br>nt Workflow Step:<br>* Subject:<br>Status:                                                                                                    | submit<br>nd to CoR<br>Designer R<br>Diagram<br>Garden La<br>Submitted                                         | /   Current Actors<br>evision Show Workflow<br>ndscaping Phase 1 Plant  | Proj.<br>* Overa<br>Ste | Project Number: 19191919<br>* Overall Due Date: 08.31.2024 |              |             |  |
| Details | Comments (1)                                                                                                    | Documents (1)                                                                                                  | Attached Processes (0)                                                  | Attached Forms (0)      | Attached To (0)                                            |              |             |  |
| Со      | <ul> <li>An roompse All</li> <li>ntractor Response</li> <li>Design Consultar<br/>Response</li> <li>* Request for<br/>information</li> <li>* Change i<br/>contract?</li> </ul> | e:<br>Sure, plea<br>Sure, plea<br>Could mo<br>Could mo<br>Select all<br>Cost<br>Schedu<br>Scope<br>None<br>TBD | ase see attached or section<br>re specific guidance be p<br>that apply. | on 3.11 of the plans.   | e foliage?                                                 |              |             |  |

CM GC Review:

Provide your response to the GC in the "Contractor Response" box.

Accept/Close = Accept and close the process

Rev to Designer = Return it to the Designer/Consultant for additional input

Send to CoR = send to City of Raleigh PM (as needed)

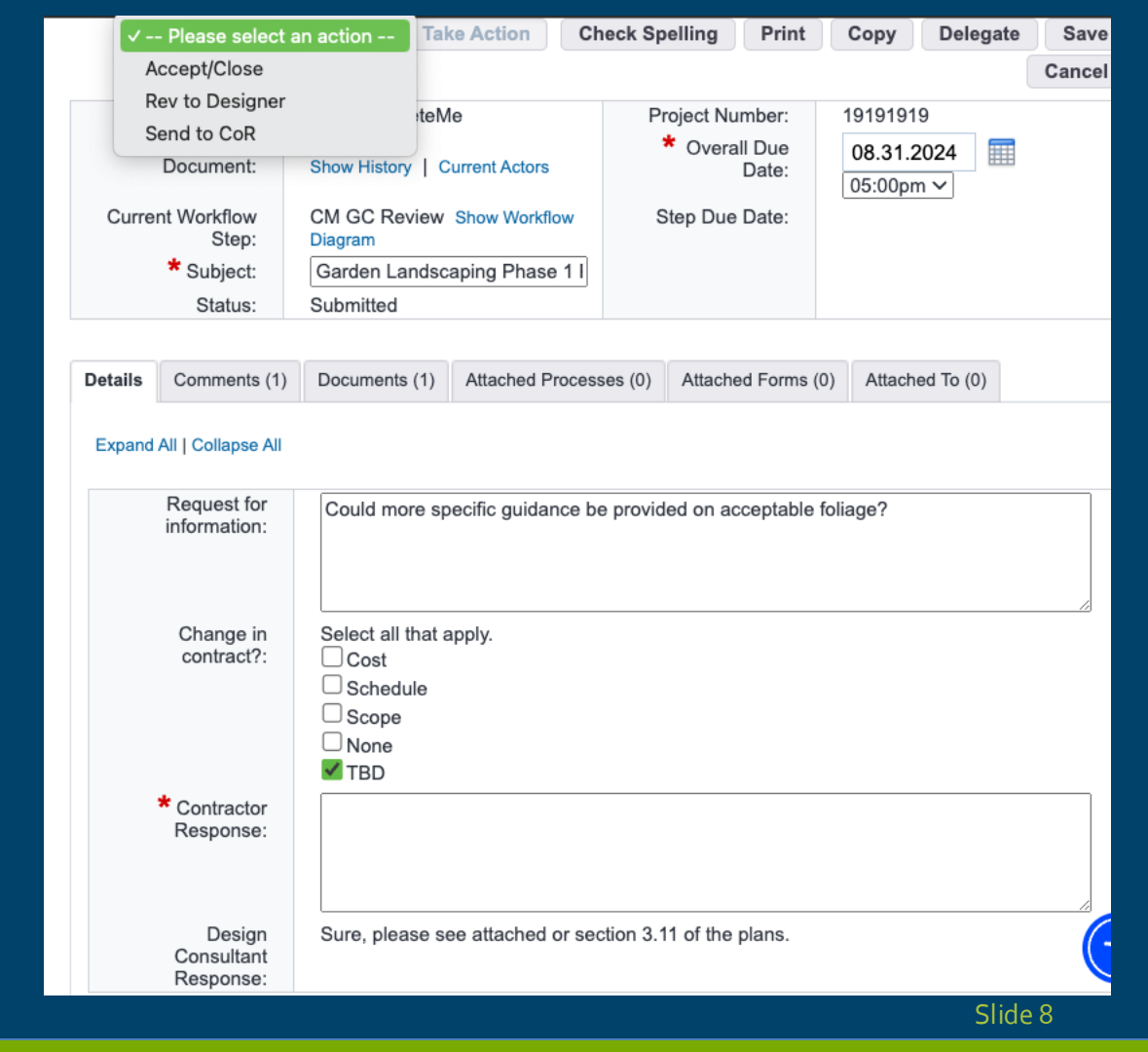

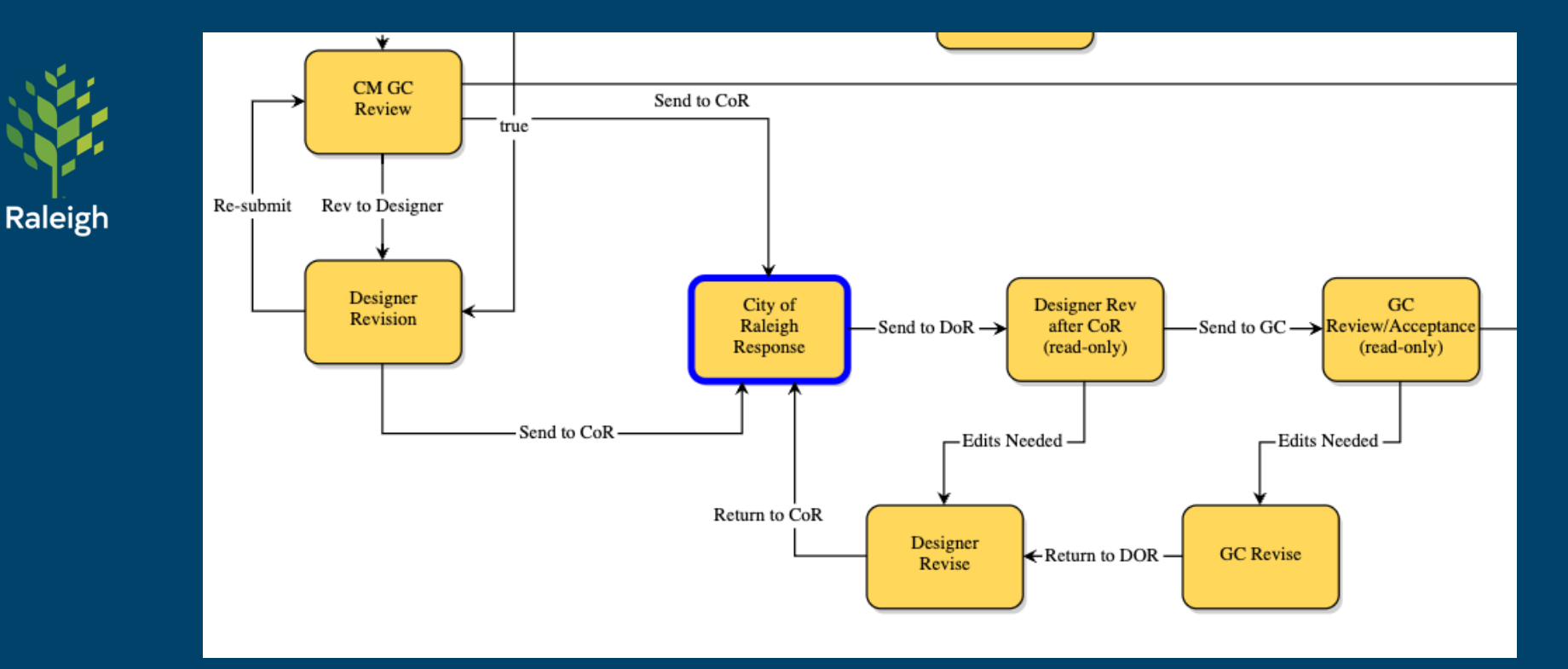

City of Raleigh Response: CoR provides a response. After that, the process is read-only if accepted. If changes are needed you will need to send it back to yourself with the "Edits Needed" action.

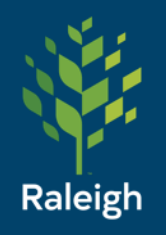

Designer Rev after CoR (read-only) step:

Take action "Send to GC" if everything looks good, or "Edits Needed"

|         | ✓ Please se                   | elect an action              | Take Action Ch                       | eck Spelling Pr      | int Co              | ору      | Delegate   | Save |  |
|---------|-------------------------------|------------------------------|--------------------------------------|----------------------|---------------------|----------|------------|------|--|
|         | Send to GC                    | :                            | 1e                                   | Project N            | lumber:             | 191      | 91919      |      |  |
| Proc    | Ces Edits Need                | ed                           |                                      | * Overall Du         | * Overall Due Date: |          | 08.31.2024 |      |  |
|         |                               | Show History                 | Current Actors                       |                      |                     |          |            |      |  |
| С       | urrent Workflow<br>Step:      | Designer Re<br>Show Workflor | v after CoR (read-only)<br>w Diagram | Step Du              | Step Due Date:      |          |            |      |  |
|         | * Subject:                    | Garden Lan                   | dscaping Phase 1 Plants              |                      |                     |          |            |      |  |
|         | Status:                       | Submitted                    |                                      |                      |                     |          |            |      |  |
| Details | Comments (1)                  | Documents (1)                | Attached Processes (0)               | Attached Forms (0)   | Attached            | d To (0) |            |      |  |
| Expand  | All   Collapse All            |                              |                                      |                      |                     |          |            |      |  |
|         | Contractor<br>Response:       | Ok                           |                                      |                      |                     |          |            |      |  |
| D       | esign Consultant<br>Response: | Sure, pleas                  | e see attached or section            | n 3.11 of the plans. |                     |          |            |      |  |
|         | Request for<br>information:   | Could more                   | e specific guidance be pro           | ovided on acceptable | foliage?            |          |            |      |  |
| Cha     | inge in contract?:            | Select all th<br>TBD         | nat apply.                           |                      |                     |          |            |      |  |
|         | City of Raleigh<br>Response:  | Native plan                  | t species are required.              |                      |                     |          |            |      |  |
|         |                               |                              |                                      |                      |                     |          |            |      |  |
|         | Please sele                   | ect an action 🗸              | Take Action Ch                       | neck Spelling Pr     | rint Co             | ору      | Delegate   | Save |  |

Slide 10

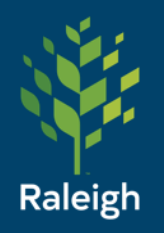

GC Review/Accept ance (readonly) step:

Take action "Accept/Close" if everything looks good, or "Edits Needed"

|        | ✓ Please se                    | elect an action -           | Take Action Ch                      | eck Spelling Pri                          | int Co   | Delegate   | Save |  |  |
|--------|--------------------------------|-----------------------------|-------------------------------------|-------------------------------------------|----------|------------|------|--|--|
|        | Accept/Clos                    | se                          | 1e                                  | Project N                                 | umber:   | 19191919   |      |  |  |
| Р      | roce                           | Show History                | Current Actors                      | * Overall Du                              | e Date:  | 08.31.2024 | 05:0 |  |  |
|        | Current Workflow<br>Step:      | GC Review//<br>Show Workflo | Acceptance (read-only)<br>w Diagram | Step Du                                   |          |            |      |  |  |
|        | * Subject:                     | Garden Lan                  | dscaping Phase 1 Plants             |                                           |          |            |      |  |  |
|        | Status:                        | Submitted                   |                                     | -                                         |          |            |      |  |  |
|        |                                |                             |                                     |                                           |          |            |      |  |  |
| Detail | s Comments (1)                 | Documents (1)               | Attached Processes (0)              | es (0) Attached Forms (0) Attached To (0) |          |            |      |  |  |
| Expa   | nd All   Collapse All          |                             |                                     |                                           |          |            |      |  |  |
|        | Request for<br>information:    | Could more                  | e specific guidance be pro          | ovided on acceptable                      | foliage? |            |      |  |  |
| C      | hange in contract?:            | Select all th<br>TBD        | nat apply.                          |                                           |          |            |      |  |  |
|        | Contractor<br>Response:        | Ok                          |                                     |                                           |          |            |      |  |  |
|        | Design Consultant<br>Response: | Sure, pleas                 | e see attached or sectior           | 1 3.11 of the plans.                      |          |            |      |  |  |
|        | City of Raleigh<br>Response:   | Native plan                 | t species are required.             |                                           |          |            |      |  |  |
|        |                                |                             |                                     |                                           |          |            |      |  |  |

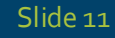

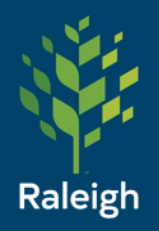

GC Revise step:

Edit your response and then click Return to DOR to send it back to the Designer, who will send it to COR and restart the loop

|         | Return to DC                      | DR v                          | Take Action Ch             | eck Spelling Pr     | int Co              | ppy D    | elegate   | Sa | ive  |
|---------|-----------------------------------|-------------------------------|----------------------------|---------------------|---------------------|----------|-----------|----|------|
|         | Project:                          | Z_Test_Dele                   | eteMe                      | Project N           | Project Number: 19  |          |           |    |      |
| Proc    | cess Document:                    | RFI - 10                      |                            | * Overall Du        | * Overall Due Date: |          | 8.31.2024 |    | 05:0 |
|         |                                   | Show History                  | Current Actors             |                     |                     |          |           |    |      |
| С       | urrent Workflow<br>Step:          | GC Revise                     | Show Workflow Diagram      | Step Du             | Step Due Date:      |          |           |    |      |
|         | * Subject:                        | Garden Lar                    | ndscaping Phase 1 Plants   |                     |                     |          |           |    |      |
|         | Status:                           | Submitted                     |                            | -                   |                     |          |           |    |      |
|         |                                   |                               |                            |                     |                     |          |           |    |      |
| Details | Comments (1)                      | Documents (1)                 | Attached Processes (0)     | Attached Forms (0)  | Attached            | i To (0) |           |    |      |
| Expand  | All   Collapse All<br>Request for | Could more                    | e specific guidance be pro | vided on acceptable | foliage?            |          |           |    |      |
|         | information:                      |                               |                            |                     |                     |          |           |    |      |
| Cha     | nge in contract?:                 | Select all that apply.<br>TBD |                            |                     |                     |          |           |    |      |
|         | * Contractor<br>Response:         | Ok, will tal                  | ke time to source          |                     |                     |          |           |    |      |
| D       | esign Consultant<br>Response:     | Sure, pleas                   | se see attached or sectior | 3.11 of the plans.  |                     |          |           |    |      |
|         | City of Raleigh<br>Response:      | Native plar                   | nt species are required.   |                     |                     |          |           |    |      |

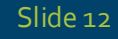

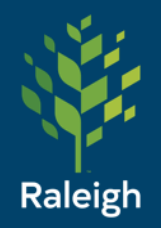

GC Revise step:

A comment is also required after taking the action, it will automatically pop up

| Add Comm | ent |  |  |
|----------|-----|--|--|
| Private  |     |  |  |
|          |     |  |  |
|          |     |  |  |

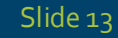

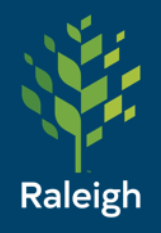

Designer Revise step:

Edit your response and then take action "Return to CoR"

| Details                        | Comments (2)              | ocuments (1) Attached Processes (0) Attached Forms (0) Attached To (0) |                                                         |  |  |  |  |  |  |  |
|--------------------------------|---------------------------|------------------------------------------------------------------------|---------------------------------------------------------|--|--|--|--|--|--|--|
| Expand                         | All   Collapse All        |                                                                        |                                                         |  |  |  |  |  |  |  |
| Co                             | ntractor Respons          | Ok, will take time to source                                           |                                                         |  |  |  |  |  |  |  |
| Design Consultant<br>Response: |                           | Sure, please see attached or section 3.11 of the plans.                | Sure, please see attached or section 3.11 of the plans. |  |  |  |  |  |  |  |
|                                | * Request f<br>informatio | Could more specific guidance be provided on acceptable foliage?        |                                                         |  |  |  |  |  |  |  |
| * CI                           | hange in contract         | Select all that apply. Cost Schedule Scope None TBD                    |                                                         |  |  |  |  |  |  |  |
|                                | City of Ralei<br>Respons  | Native plant species are required.                                     |                                                         |  |  |  |  |  |  |  |
|                                | R                         | n to CoR   Take Action Check Spelling Print Copy Delegate Sav          | /e                                                      |  |  |  |  |  |  |  |

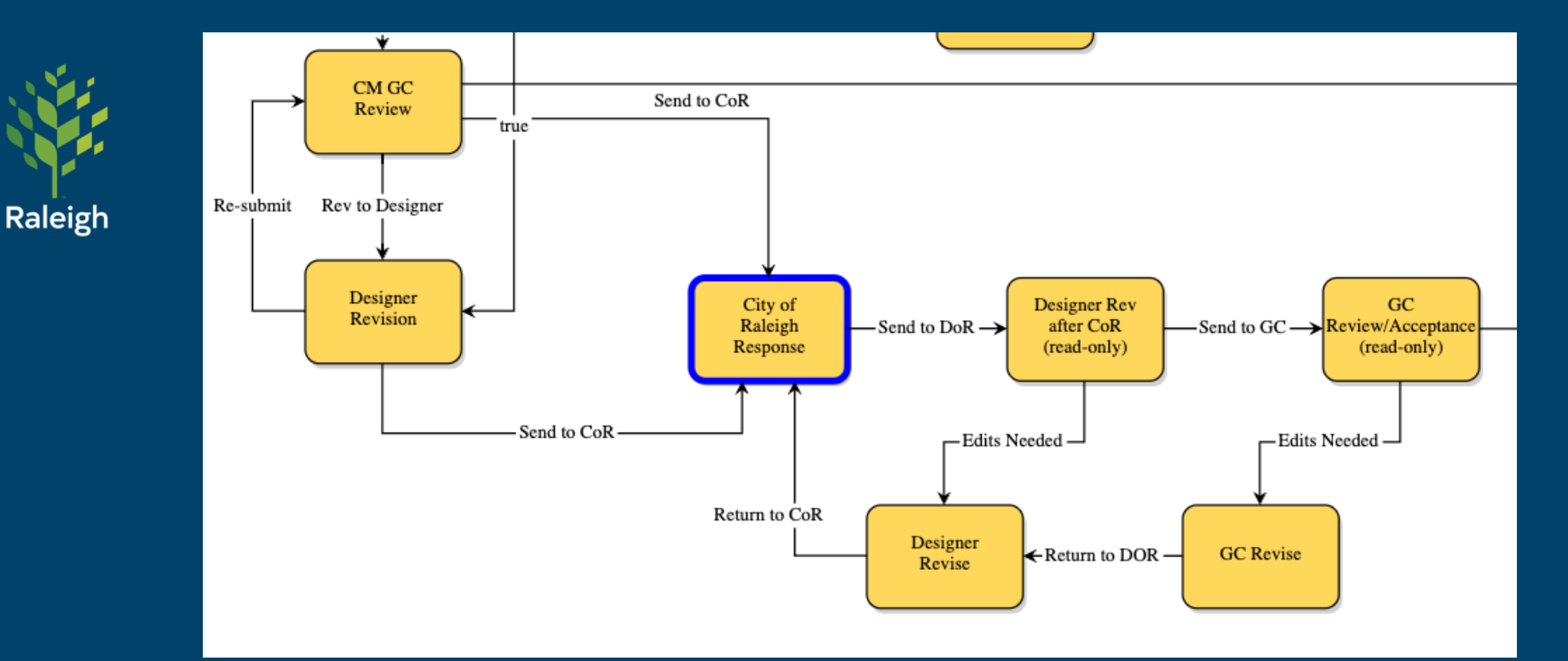

CoR will review and then send it back to you again, read-only, for acceptance. This is the end of the RFI guide for the Construction Management divisions.

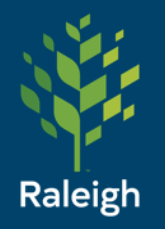

# RFI's for Roadway Design and Construction and Stormwater

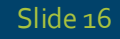

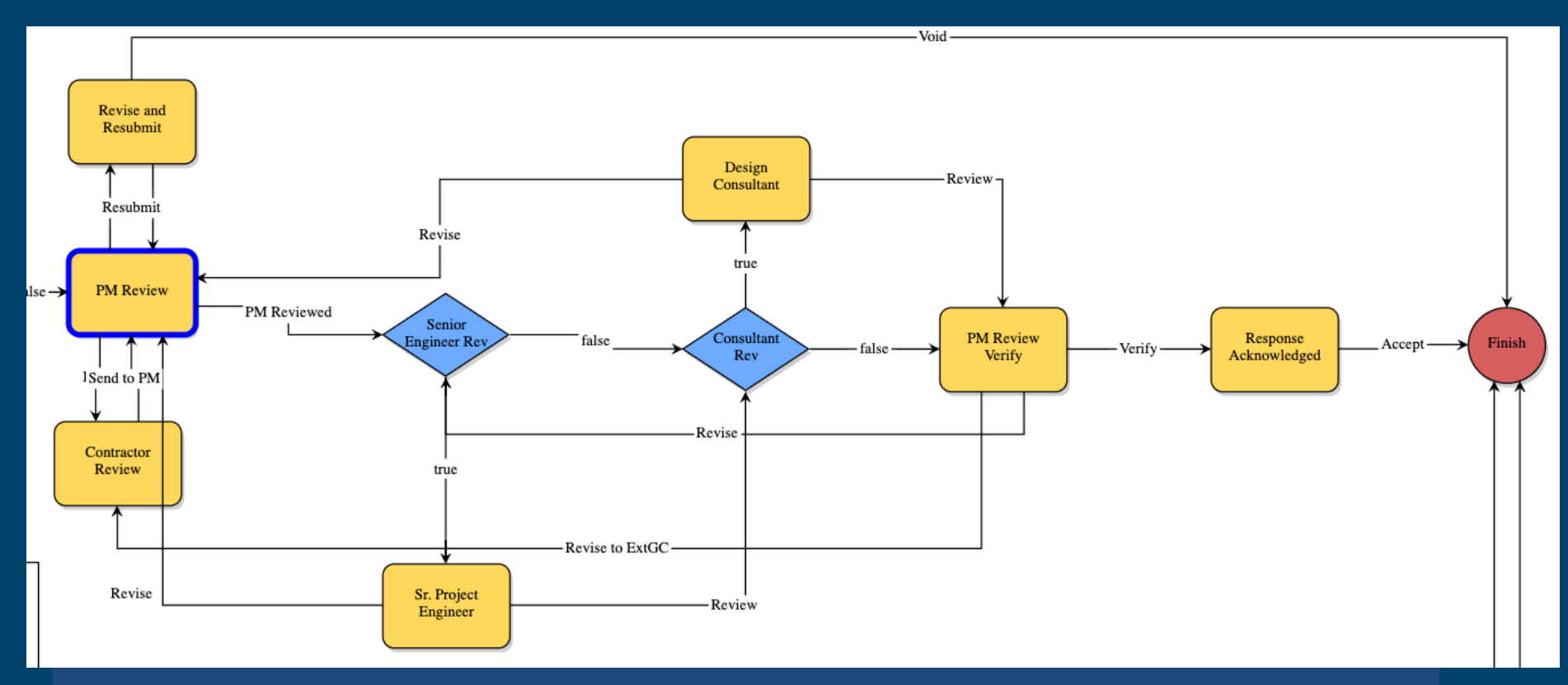

Process immediately goes to the City Project Manager for review

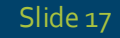

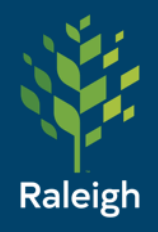

Design Consultant Step: Provide your response. Attach supporting documents to the "Documents" tab as needed. Take the Review action to send it to the City PM for verification. 

 Details
 Comments (0)
 Documents (0)
 Attached Processes (0)
 Attached Forms (0)
 Attached To (0)

 Expand All | Collapse All
 Where to route?
 Image: Collapse All Processes (0)
 Image: Collapse All Processes (0)
 Image: Collapse All Processes (0)
 Image: Collapse All Processes (0)
 Image: Collapse All Processes (0)
 Image: Collapse All Processes (0)
 Image: Collapse All Processes (0)
 Image: Collapse All Processes (0)
 Image: Collapse All Processes (0)
 Image: Collapse All Processes (0)
 Image: Collapse All Processes (0)
 Image: Collapse All Processes (0)
 Image: Collapse All Processes (0)
 Image: Collapse All Processes (0)
 Image: Collapse All Processes (0)
 Image: Collapse All Processes (0)
 Image: Collapse All Processes (0)
 Image: Collapse All Processes (0)
 Image: Collapse All Processes (0)
 Image: Collapse All Processes (0)
 Image: Collapse All Processes (0)
 Image: Collapse All Processes (0)
 Image: Collapse All Processes (0)
 Image: Collapse All Processes (0)
 Image: Collapse All Processes (0)
 Image: Collapse All Processes (0)
 Image: Collapse All Processes (0)
 Image: Collapse All Processes (0)
 Image: Collapse All Processes (0)
 Image: Collapse All Processes (0)
 Image: Collapse All Processes (0)
 Image: Collapse All Processes (0)
 Image: Collapse All Processes (0)
 Image: Collapse All Processes (0)
 Image: Collapse All Processes (0)
 Image: Collapse All Proces

|     | Does this need<br>Senior Project<br>Manager review?: | No                            | E<br>Desi      | Does this need<br>ign Consultant<br>review?: | Yes      |      |  |  |  |  |  |  |
|-----|------------------------------------------------------|-------------------------------|----------------|----------------------------------------------|----------|------|--|--|--|--|--|--|
|     |                                                      |                               |                |                                              |          |      |  |  |  |  |  |  |
|     | Request for<br>information:                          | What plants are acceptable    | e?             |                                              |          |      |  |  |  |  |  |  |
|     | Change in<br>contract?:                              | Select all that apply.<br>TBD |                |                                              |          |      |  |  |  |  |  |  |
|     | Contractor<br>Response:                              |                               |                |                                              |          |      |  |  |  |  |  |  |
| Ma  | Senior Project<br>anager Response:                   |                               |                |                                              |          |      |  |  |  |  |  |  |
|     | * Design<br>Consultant<br>Response:                  | Drought tolerant native sp    | ecies.         |                                              |          |      |  |  |  |  |  |  |
| Rev | iew Tracking                                         | I                             |                |                                              |          |      |  |  |  |  |  |  |
|     | Project Manager<br>Review By:                        | Peter Sherman                 |                |                                              |          |      |  |  |  |  |  |  |
|     | Senior Project<br>Manager Review<br>By:              |                               |                |                                              |          |      |  |  |  |  |  |  |
|     |                                                      |                               |                |                                              |          |      |  |  |  |  |  |  |
|     | Please select an a                                   | action V Take Action          | Check Spelling | Print Co                                     | Delegate | Save |  |  |  |  |  |  |
|     |                                                      |                               |                |                                              |          |      |  |  |  |  |  |  |

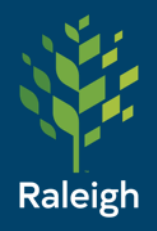

Response Acknowledged Step: Take the action to indicate your Acknowledgement of the RFI. At any time, you may click "Show History" at the top to see previous steps and actions taken.

|                                                                                  |                            |               | Ackn                                                                                                    | owledge                       | $\sim$  | Take Actio     | n                                       | Check Spelling  | Print | Сору | Delega | te | Save |
|----------------------------------------------------------------------------------|----------------------------|---------------|----------------------------------------------------------------------------------------------------|-------------------------------|---------|----------------|-----------------------------------------|-----------------|-------|------|--------|----|------|
| Project:<br>Process Document:<br>Current Workflow Step:<br>* Subject:<br>Status: |                            |               | z_Stormwater Test Project<br>RFI - 1<br>Show History   Current Actors<br>Response Acknowledged Show Workflow<br>Diagram<br>Lower Longview Dam Outfall Stream Stabiliz<br>Submitted |                               |         |                | Project Nr<br>* Overall Due<br>Step Due | 007<br>09.09.20 | )24   | 05:0 | )0pm ∽ |    |      |
| Details                                                                          | Comments (0)               | Docum         | ients (0)                                                                                                    | Attached Process              | es (0)  | Attached Form  | าร (0)                                  | Attached To (0) |       |      |        |    |      |
| Expand /                                                                         | Expand All   Collapse All  |               |                                                                                                    |                               |         |                |                                         |                 |       |      |        |    |      |
| Re                                                                               | quest for informa          | tion:         | What p                                                                                                    | plants are accepta            | ble?    |                |                                         |                 |       |      |        |    |      |
|                                                                                  | Change in contra           | act?:         | Select<br>TBD                                                                                                    | Select all that apply.<br>TBD |         |                |                                         |                 |       |      |        |    |      |
| C                                                                                | Contractor Respo           | nse:          |                                                                                                    |                               |         |                |                                         |                 |       |      |        |    |      |
|                                                                                  | Design Consu<br>Respo      | ltant<br>nse: | Drought tolerant native species.                                                                                                    |                               |         |                |                                         |                 |       |      |        |    |      |
|                                                                                  | Formal Respo               | nse:          | Less th                                                                                                    | nan 20' tall and ca           | nopy no | o more than 8' | diame                                   | ter.            |       |      |        |    |      |
| Revie                                                                            | w Tracking                 |               |                                                                                                    |                               |         |                |                                         |                 |       |      |        |    |      |
| Pro                                                                              | ject Manager Re            | view<br>By:   | Peter                                                                                                    | Sherman                       |         |                |                                         |                 |       |      |        |    |      |
| Se                                                                               | nior Project Man<br>Review | ager<br>/ By: |                                                                                                    |                               |         |                |                                         |                 |       |      |        |    |      |
| Desig                                                                            | n Consultant Re            | view<br>By:   | Peter                                                                                                    | Sherman                       |         |                |                                         |                 |       |      |        |    |      |
|                                                                                  |                            |               | Ackno                                                                                                    | owledge                       | $\sim$  | Take Actio     | n                                       | Check Spelling  | Print | Сору | Delega | te | Save |

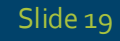

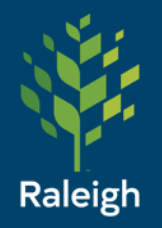

## End RFI Help Documentation

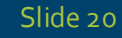